## Kurzanleitung zur Einsicht der Bebauungspläne der Gemeinde Eppelborn im Geoportal Saar

Wenn Sie die den Link <u>"Bebauungspläne der Gemeinde Eppelborn</u>" angeklickt haben, werden Sie auf die folgende Seite des Geoportal Saarland geleitet:

| 🛛 Abfallzweckverband Eppelbo 🛛 🗙 💙 Baulückenbörse — Gemein | ide 🗙 😽 Bebauungspläne der saarlän 🗴 🏹 Bauen in Ep                                                   | pelborn - Immobil ×                                                                                                    |                                                                                                    | -0                                                                          |
|------------------------------------------------------------|----------------------------------------------------------------------------------------------------|----------------------------------------------------------------------------------------------------|----------------------------------------------------------------------------------------------------|-----------------------------------------------------------------------------|
| → C 🗋 geoportal.saarland.de/portal/de/f                    | achanwendungen/bebauungsplaene-der-saa                                                               | laendischen-gemeinden.html                                                                                                    |                                                                                                    | ۲.<br>۲                                                                     |
| SAARLAND                                                   |                                                                                                    |                                                                                                    | GeoPortal<br>Saarland                                                                                             | Wonach möchten Sie suchen?<br>Adressen, Daten, Karten<br>» Erweiterte Suche |
| Startseite Kartenviewer Informationen                      | Fachanwendungen Hilfe                                                                                |                                                                                                    |                                                                                                    | Registrierung Login                                                         |
|                                                            |                                                                                                    |                                                                                                    |                                                                                                    |                                                                             |
| Bebauungspläne der saarländischen<br>Gemeinden             | GeoPortal Saarland                                                                                   |                                                                                                    |                                                                                                    |                                                                             |
| Biosphäre Bliesgau                                         | Aktuelle Seite: Geoportal Saarland 🕨 Fachanw                                                         | endungen 🔸 Bebauungspläne der saarländischen Gemeinden                                                                                         |                                                                                                    |                                                                             |
| Bodenrichtwerte                                            | Bebauungspläne der saarländis                                                                        | schen Kommunen                                                                                                    |                                                                                                    |                                                                             |
| Bodenschutz                                                |                                                                                                    |                                                                                                    |                                                                                                    | 0                                                                           |
| Gewerbeflächeninformations- system Saar                    | Die Bereitstellung digitaler kommunaler Pläne un<br>Die Sereitstellung digitaler kommunaler Pläne un | ut einem Grundstuck gebaut werden dan. Er ist ein wichtiges instrumen<br>id Satzungen wird durch gesetzliche Vorgaben auf europäischer und sr  | ant für die stadtebauiche Ordnung und Entwicklung eine<br>aarlandischer Ebene unterstützt und gefordert (INDSPIRE | E-Richtlinie, SGDIG).                                                       |
| Landesplanung                                              | Festsetzungen und zusätzliche Metadateninform                                                        | ationen abrufen und ausdrucken.                                                                                                    | hach Gemeindeteilen. Der Nutzer kann sich heben der Ka                                                            | artenansiont auch die textilonen                                            |
| Landschaftsprogramm                                        | Derzeit ist noch keine vollständige Abdeckung a<br>nicht den Anspruch auf Vollständigkeit. Rechtlic  | Jer Gemeinden im Saarland gegeben (vgl. Abbildung). Zudem stellen d<br>h verbindlich sind ausschließlich die genehmigten Originalkarten, die b | jie Daten im GeoPortal keine amtliche und/oder rechtsve<br>ei den Städten und Gemeinden eingesehen werden könn    | rbindliche Auskunft dar und erheben<br>ien.                                 |
| andwirtschaft                                              | 4                                                                                                    |                                                                                                    |                                                                                                    |                                                                             |
| Nationalpark Hunsrück-Hochwald                             | 100 A                                                                                                |                                                                                                    |                                                                                                    |                                                                             |
| Radverkehrsplan für das Saarland                           | sector and                                                                                           |                                                                                                    |                                                                                                    |                                                                             |
| Schutzgebietskataster                                      | Generate                                                                                             | Gemeinde Bous                                                                                                    |                                                                                                    |                                                                             |
| Solardachkataster                                          |                                                                                                    |                                                                                                    |                                                                                                    |                                                                             |
| Strategische Lärmkartierung 2012                           |                                                                                                    | Debblitterder                                                                                                    |                                                                                                    |                                                                             |
| Wasser                                                     | Eppelborn<br>Gemeinde Eppelborn                                                                      | Gemeinde Kleinblittersdorf                                                                                                    |                                                                                                    |                                                                             |
| WebAtlas DE                                                | Contentide Epitement                                                                                 |                                                                                                    |                                                                                                    |                                                                             |
| Windpotenzialanalyse                                       | Gemeinde Mandelbachtal                                                                               | gemeinde marpingen<br>Gemeinde Marpingen                                                                                                    |                                                                                                    |                                                                             |
| GDI-SL<br>W Saarland                                       | Stadt Neunkirchen                                                                                    | Stadt Saarlouis                                                                                                    |                                                                                                    |                                                                             |
|                                                            | Gemeinde Schmelz                                                                                     | Generated Constrained<br>Spicers-Elversberg<br>Gemeinde Spicesen-Elversberg                                                                    |                                                                                                    |                                                                             |
|                                                            | - Dutterk                                                                                            | Tholey                                                                                                    |                                                                                                    |                                                                             |
| rt 🥔 🔚 🖸 🧿 📓 📴                                             |                                                                                                    |                                                                                                    | DE 😽 📴 🐯                                                                                                    | 🔍 🌺 🕄 🌒 🕄 🤝 🕒 📒 1                                                           |

Bitte klicken Sie nun auf den Schriftzug Gemeinde Eppelborn (s.o.).

Hiernach öffnet sich - nach etwas Zeit - folgende Seite:

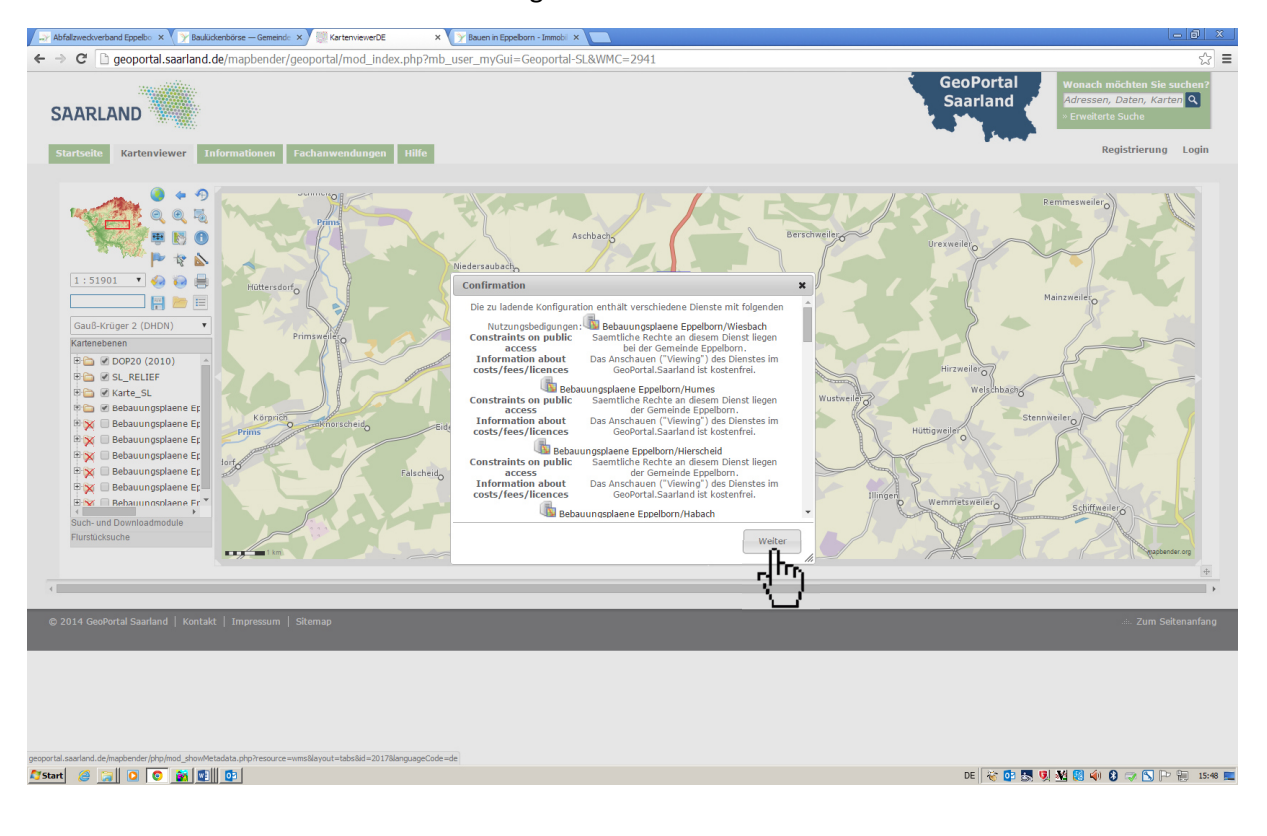

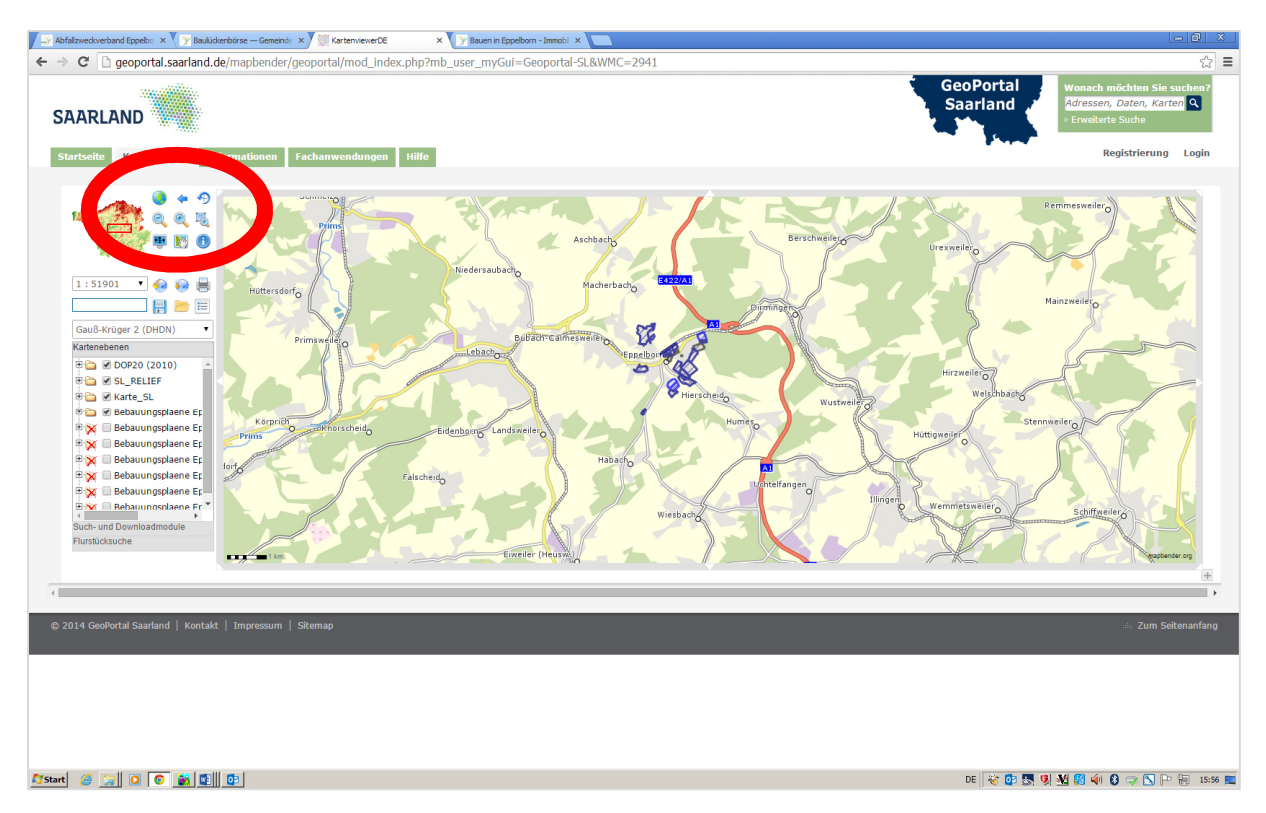

Nun bitte auf den Button Weiter klicken (s.o.), worauf sich diese Seite öffnet:

Hier wird automatisch eine Übersicht der Bebauungspläne **nur** des Ortsteils Eppelborn angezeigt. Wollen Sie einen oder mehrere weitere Ortsteile aufrufen, so klicken Sie bitte den oder die jeweiligen Ortsteile im grauen Kästchen links neben dem roten **X** an. Nun werden auch die Umrisse der Bebauungsplangebiete des gewählten Ortsteils in der Karte angezeigt.

Mit den Werkzeugen , oder (vgl. oben eingekreist) können Sie sich in der Karte bewegen und den gewünschten Bereich suchen.

Um Informationen zu dem von Ihnen gesuchten Bebauungsplan zu erhalten klicken Sie auf den

Button , der daraufhin rot hinterlegt wird, bewegen sich nun mit dem Mauszeiger (daneben erscheint ein "?") in das entsprechende Baugebiet auf der Karte und klicken die linke Maustaste.

Jetzt öffnet sich ein neues Fenster mit Informationen zum gewählten Baugebiet, die auch die textlichen Festsetzungen und die Plandarstellung als Link im PDF-Format enthalten:

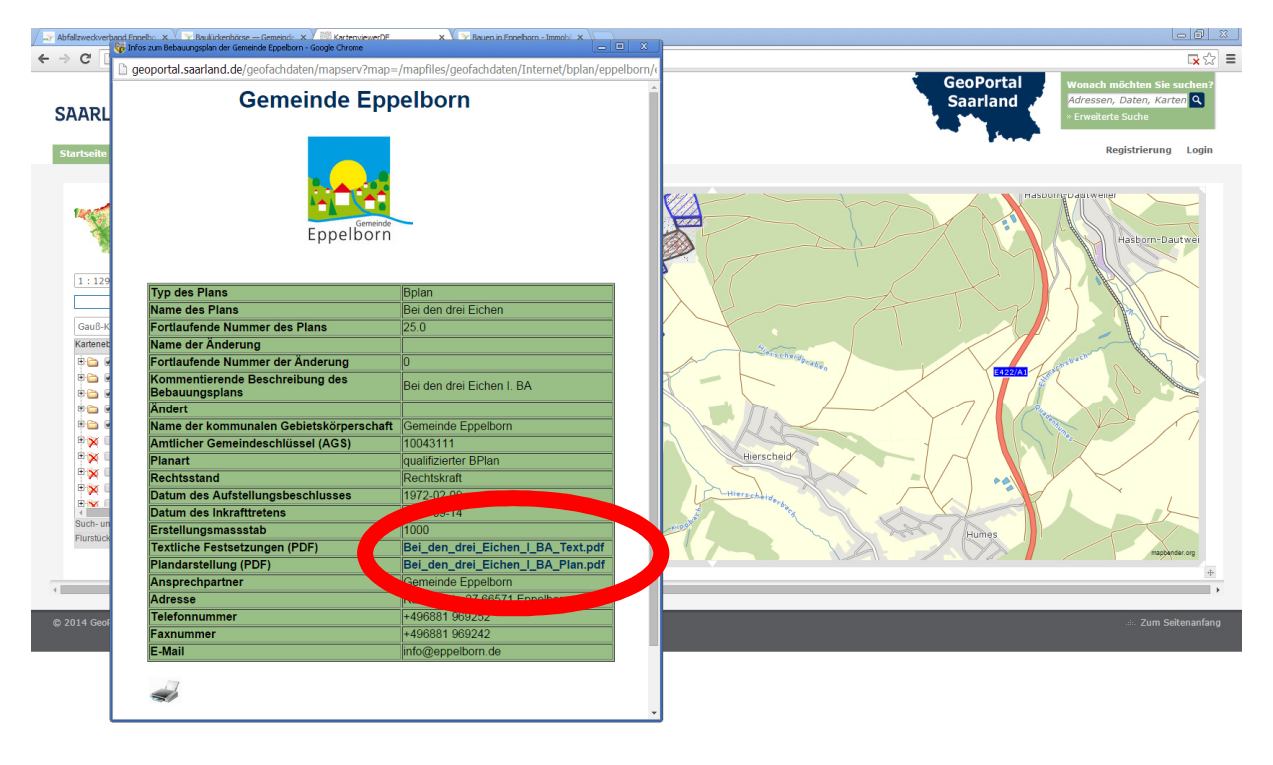

🏂 Start 🧉 📴 🖸 💿 🎽 😰

DE 😽 😑 📴 🌄 🍕 🏭 🗐 🌗 🕄 🤝 🖿 🐂 16:21 🗮